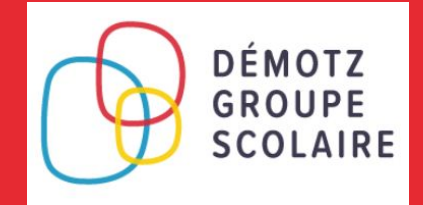

# My TURBOSELF

### SE CONNECTER À SON COMPTE / 2 HISTORIQUE DES OPÉRATIONS / 3

- 1/ Historique des passages au self
- 2/ Historique des encaissements
- 3/ Historique antérieur

#### **PAYER EN LIGNE / 4**

- 1/ Payer à la prestation (mode argent)
- 2/ Valider le paiement

### **CONTACTER** L'ÉTABLISSEMENT / 6

MODIFIER SON EMAIL OU SON MOT DE PASSE / 7

### **SE DÉCONNECTER / 7**

## **SE CONNECTER** À SON COMPTE

#### RENSEIGNER LES DONNÉES DE CONNEXION

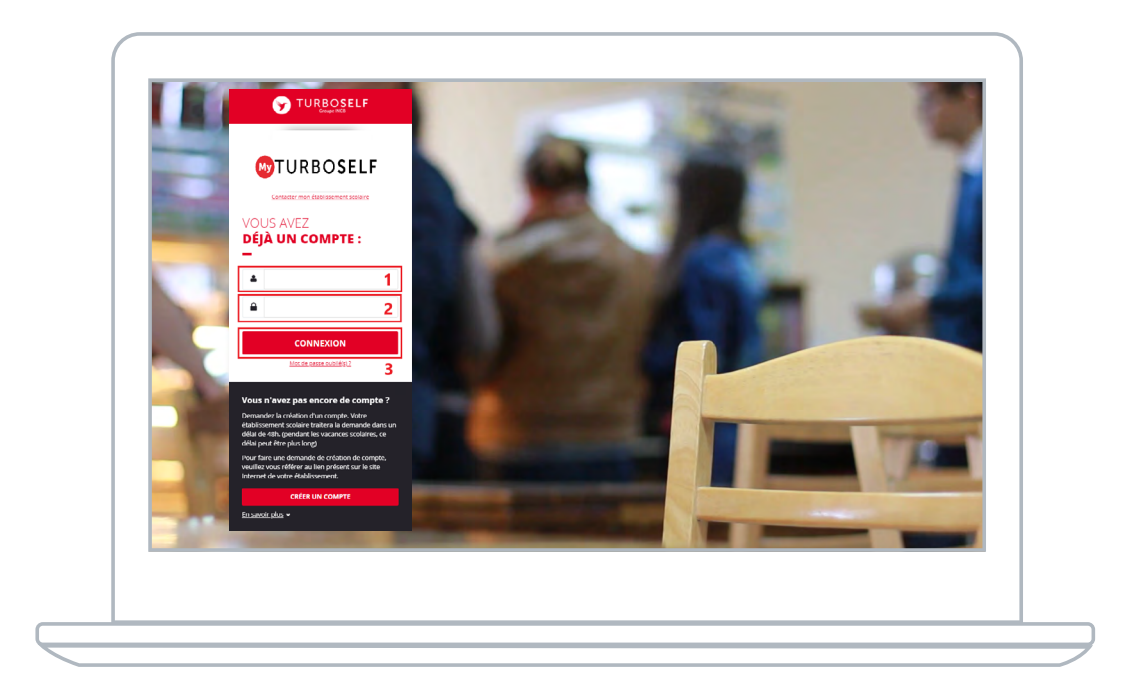

1 Saisir l'adresse mail utilisée lors de la création du compte.

2 | Saisir le mot de passe défini lors de la création du compte.

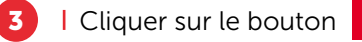

n connexion

Vous êtes maintenant connecté à votre espace personnel.

## HISTORIQUE Des opérations

#### HISTORIQUE DES PASSAGES AU SELF

Chaque passage à la demi-pension est enregistré avec la date et l'heure correspondante.

**NB :** Dans le cas où la personne est à la **« prestation »**, le montant du prix du repas débité apparaît alors en rouge sur la ligne. Si la personne est au forfait, aucun montant n'apparait sur la ligne.

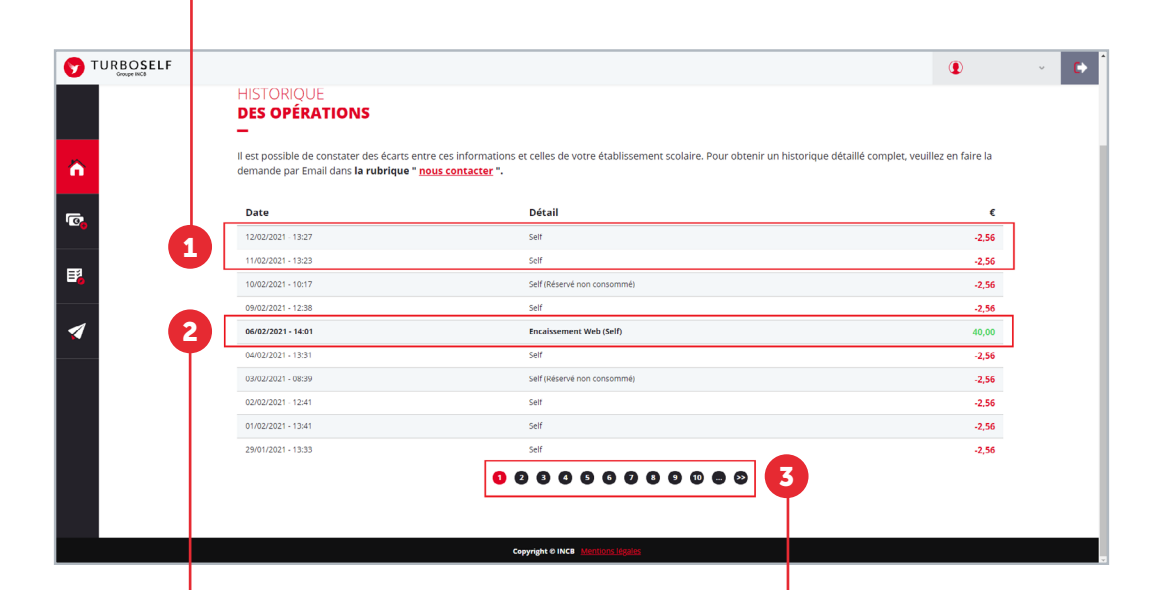

#### HISTORIQUE DES **ENCAISSEMENTS**

Chaque encaissement réalisé, que ce soit à l'intendance ou par internet, est enregistré avec la date, l'heure et le moyen de paiement utilisé et apparait en vert.

#### HISTORIQUE ANTÉRIEUR

Afin de consulter les historiques de passages et d'encaissements précédents, il vous suffit de cliquer sur les numéros en bas de la fenêtre.

# **PAYER EN LIGNE**

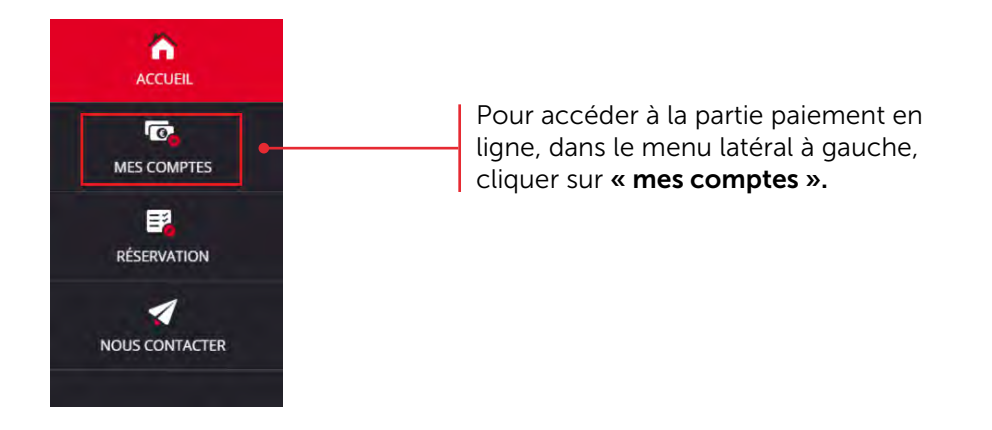

#### 1/ PAYER À LA PRESTATION (MODE ARGENT)

Après avoir cliqué sur « mes comptes », la fenêtre ci-dessous s'ouvrira :

Consulter le montant du prix du repas ainsi que le minimum autorisé pour payer. NB : le minimum autorisé peut être un montant (somme d'argent en €) ou un nombre de repas.

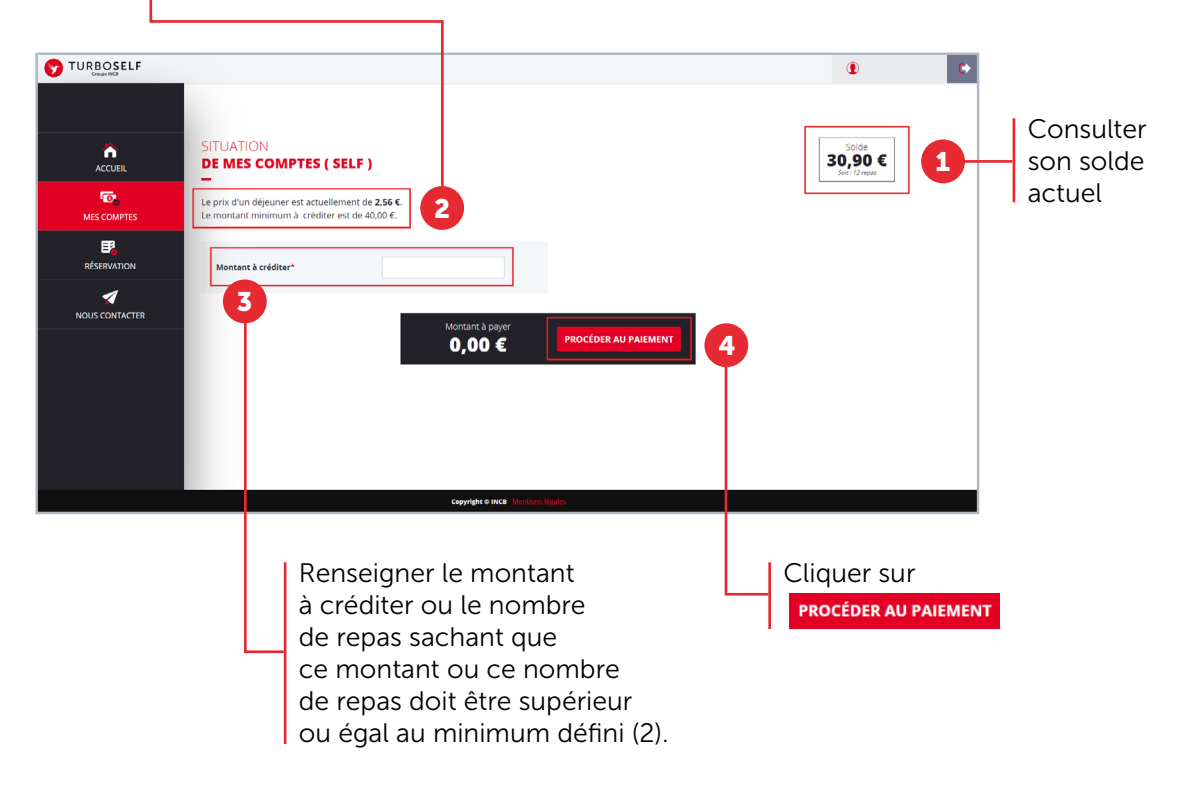

WTURBOSELF | 4

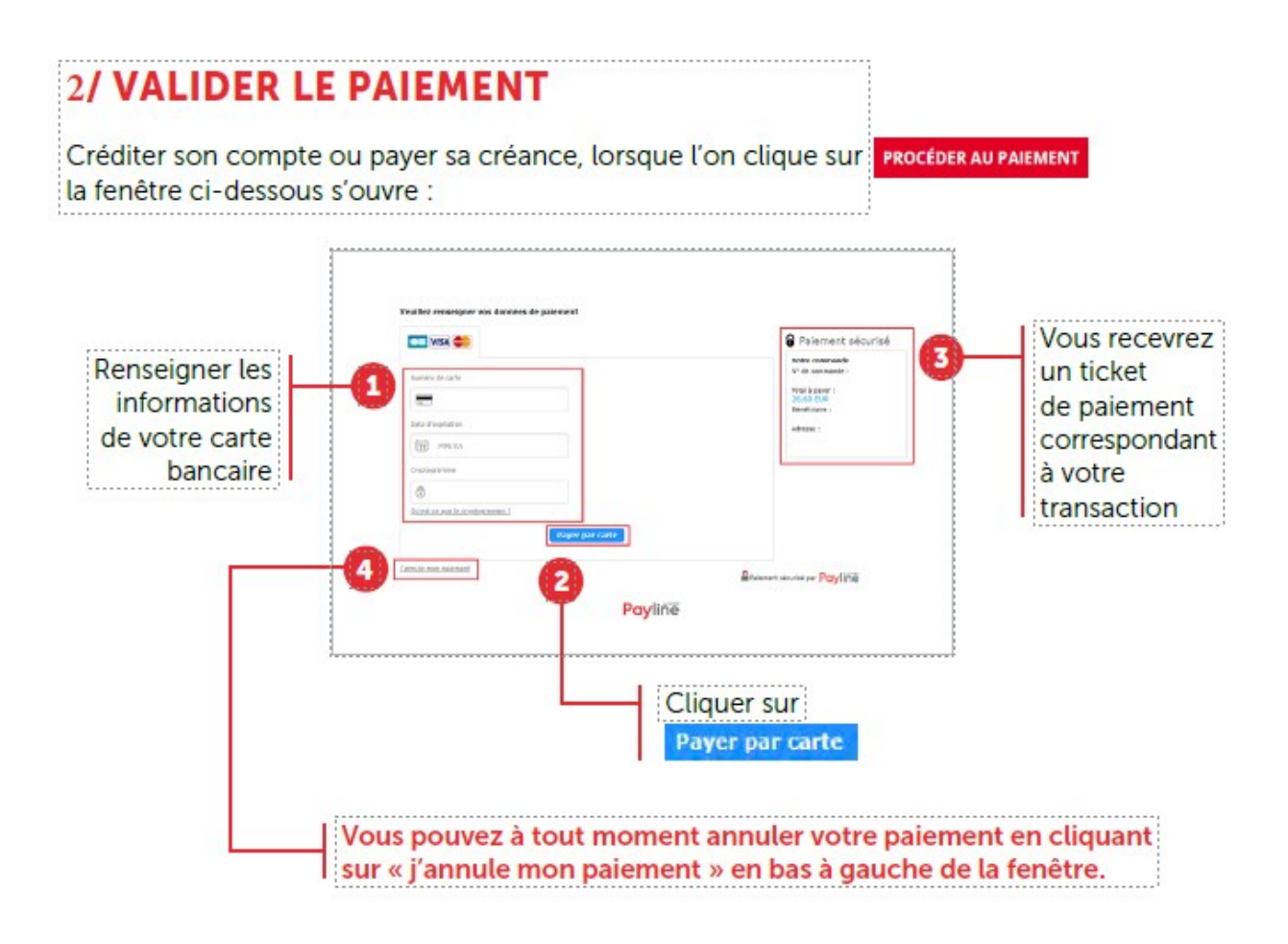

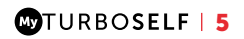

### CONTACTER **L'établissement**

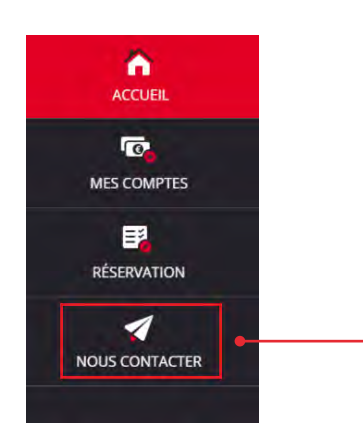

Pour pouvoir faire une demande de renseignement auprès de l'établissement, dans le menu latéral à gauche, cliquer sur **« nous contacter »**.

Une fois la fenêtre ci-dessus ouverte, il vous suffit de mettre un sujet à votre mail 1 puis d'écrire le message 2 concernant la demande que vous voulez transmettre à l'établissement.

|                     |                                                                                                    | ۲                       | C |
|---------------------|----------------------------------------------------------------------------------------------------|-------------------------|---|
|                     |                                                                                                    |                         |   |
|                     | CONTACTER<br>L'ÉTABLISSEMENT                                                                                                    |                         |   |
| ന്തു<br>MES COMPTES | Envoyer un mail au service de gestion de l'établissement<br>L'envoi d'un Email à l'établissement ne peut concerner que des problèmes liés à l'espace numérique. Pour tout autre demande, merci de le f<br>(vin si de le l'établissement) | aire par un autre moyen |   |
| ₽,                  |                                                                                                    |                         |   |
| RÉSERVATION         | Sujet*                                                                                                    |                         | 1 |
| NOUS CONTACTER      | Message*                                                                                                    |                         | 2 |
|                     |                                                                                                    | ENVOYER                 |   |
|                     |                                                                                                    | 3                       |   |
|                     |                                                                                                    |                         |   |
|                     |                                                                                                    |                         |   |
|                     | copyright to INCE Mentions logales                                                                                                    |                         |   |
|                     |                                                                                                    |                         |   |
|                     |                                                                                                    |                         |   |
|                     | Line fois ce massage rédigé                                                                                                    |                         |   |
|                     |                                                                                                    |                         |   |
|                     | Il suffit de cliquer sur le bouton <b>ENVOYER</b>                                                                                                    |                         |   |

et un mail sera transmis à votre établissement.

### **MODIFIER** SON EMAIL OU SON MOT DE PASSE

|                                                                                       |                                                                                                    | Test TEST                                                                                                    |
|---------------------------------------------------------------------------------------|----------------------------------------------------------------------------------------------------|----------------------------------------------------------------------------------------------------|
|                                                                                       | CONTACTER<br>L'ÉTABLISSEMENT                                                                                   | 1                                                                                                    |
| MES COMPTES                                                                           | Envoyer un mail au service de gestio<br>L'envoi d'un Email à l'établissement<br>(voir site de l'établissement) | on de l'établissement<br>ne peut concerner que des problèmes liés à l'espace numérique. Pour tout autre demande, merci de le faire par un autre moyen                                          |
| E3<br>RÉSERVATION                                                                     | sujet*                                                                                                    |                                                                                                    |
|                                                                                       | Message*                                                                                                    |                                                                                                    |
|                                                                                       |                                                                                                    | ENVOYER                                                                                                    |
|                                                                                       |                                                                                                    |                                                                                                    |
|                                                                                       |                                                                                                    |                                                                                                    |
|                                                                                       |                                                                                                    |                                                                                                    |
|                                                                                       |                                                                                                    |                                                                                                    |
|                                                                                       |                                                                                                    | Copyright & INCO Metrican Media                                                                                                    |
|                                                                                       |                                                                                                    | Copyright 6 INCB / Attactions Manifes                                                                                                    |
| MESINFORMATIONS                                                                       |                                                                                                    | Pour accéder à vos informations personnelles,                                                                                                    |
| MES INFORMATIONS<br>Hitte                                                             |                                                                                                    | Coynight 8 MR9 1 Meteor bolds Pour accéder à vos informations personnelles, cliquer sur votre nom                                                                                              |
| MESINFORMATIONS<br>Höte<br>Forfait<br>DP                                              |                                                                                                    | Pour accéder à vos informations personnelles, <b>cliquer sur votre nom</b>                                                                                                    |
| MES INFORMATIONS<br>Höte<br>Forfalt<br>DP<br>Term A                                   |                                                                                                    | Pour accéder à<br>vos informations personnelles,<br>cliquer sur votre nom<br>Une fois la fenêtre ci-dessus ouverte,                                                                            |
| MES INFORMATIONS<br>Hote<br>Forfait<br>DP<br>Term A<br>MODIFIER L'EMAIL               | NODIFIER LE MOT DE PASSE                                                                                       | Pour accéder à<br>vos informations personnelles,<br>cliquer sur votre nom<br>Une fois la fenêtre ci-dessus ouverte,<br>vous pouvez choisir de modifier votre Ema<br>et/ou votre mot de passe   |
| MES INFORMATIONS Hite Porfait DP Term A MODIFIER L'EMAIL ELEAblissement Lycée Tares 5 | MODIFIER LE MOT DE FASSE                                                                                       | 2       Pour accéder à vos informations personnelles, cliquer sur votre nom         Une fois la fenêtre ci-dessus ouverte, vous pouvez choisir de modifier votre Ema et/ou votre mot de passe. |
| MES INFORMATIONS Hète Forfait DP Term A MODIFIER L'EMAIL Etablissement Lycde 7 rue E  | NODIFIER LE MOT DE PASSE                                                                                       | Pour accéder à<br>vos informations personnelles,<br>cliquer sur votre nom<br>Une fois la fenêtre ci-dessus ouverte,<br>vous pouvez choisir de modifier votre Ema<br>et/ou votre mot de passe.  |
| MES INFORMATIONS HOLE Forfait DP Term A MODIFIER L'EMAIL Lycée 7 rue E                | NODIFIER LE MOT DE PASSE                                                                                       | Pour accéder à<br>vos informations personnelles,<br>cliquer sur votre nom<br>Une fois la fenêtre ci-dessus ouverte,<br>vous pouvez choisir de modifier votre Ema<br>et/ou votre mot de passe.  |

# **SE DÉCONNECTER**

Pour se déconnecter de son compte, en haut à droite de votre nom, cliquer sur le bouton Vous êtes maintenant déconnecté de votre espace personnel.

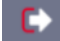

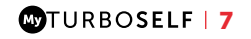